# iBooks - Downloading from iBookstore & Importing PDFs (Should Know)

The best way to read books on the iPad is with iBooks. iBookstore carries a huge selection. Classics, like Shakespeare's plays and children's books, like The "Ugly Duckling", are available for free. Many books, especially those for children, offer amazing multimedia within the book itself, with the ability to tap on images for sounds or move them around the page.

iBooks is also a great application for reading PDFs. It renders the documents wonderfully and helps keep them organized and accessible for offline viewing.

In these sections we'll go over everything you need to know about using iBooks, from purchasing books and importing PDFs to organizing your collections.

iBooks does not comes built-in to the new iPad so let's open the App Store app and download it. Tap in the search box located in the upper right of the screen and search for "iBooks." The app is free so tap the Free button and then tap Install App.

Now, let's open up the app and get started by downloading some books.

### How to do it...

- 1. Tap Store in the upper left.
- 2. Download a free book
  - a. Select the Browse icon in the lower navigation
  - b. Tap Free in the upper left submenu
  - c. Alternately, select **Top Charts** in the lower navigation and browse **Top Free Books**.

#### How it works...

Let's begin by tapping Store in the upper left corner, as seen in the image below. This will take you to iBookstore, Apple's book version of the App Store. It's looks and works in the exact same way.

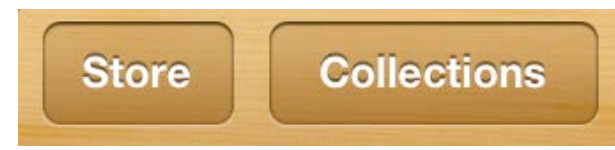

There are a lot of different ways to browse the store. We'll be looking for free books. In the lower navigation of the store we see, Featured, NYTimes, Tops Charts, Categories, Browse and Purchased. All are great ways to explore. For the sake of time, let's click on Browse, seen below.

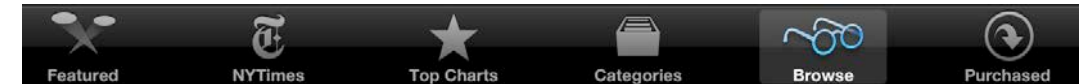

You'll get a list view in the left column with the default view being Top Authors.

Select Free in the upper left corner and you'll get a list of Top Authors in alphabetical order all offering free books. Select a free book by tapping Free next to the book of your choice, like in the image below.

| TOP AUTHORS Paid Free | BOOKS                     | Sort by: Most Popular |
|-----------------------|---------------------------|-----------------------|
| Rachel Astor          | Note and Senakday Sense a | and Sensibility       |
| AudibleBooks          | Classics<br>Released      | Jul 10, 1811          |
| Jane Austen           | Line Lady C               |                       |

This will save it to our book library where it's available for offline reading.

Let's try an alternative way of getting good free books. Go back into the store by tapping Store in the upper left, as we did in an earlier step. In the lower navigation, tap Top Charts. We have hundreds of free books we can browse through and download.

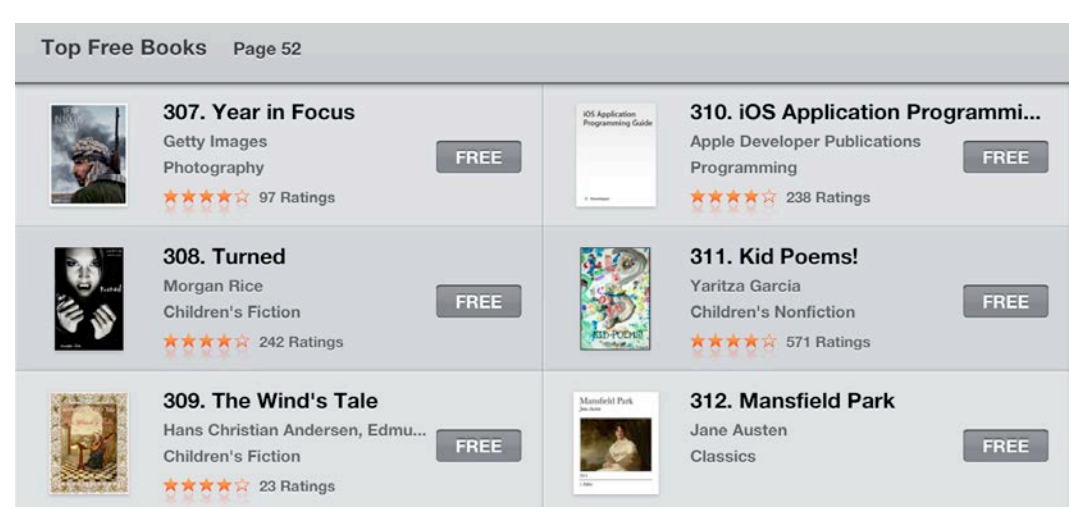

iBooks' ability to import, display and organize PDFs is one of its best features. To illustrate how easy it is, we'll download a PDF from the web and import it into iBooks.

Go to <u>http://www.reneevaldez.com/ibooks.pdf</u> in Safari, either by clicking if you're reading a digital version of this book, or by typing in the URL into Safari manually.

When the PDF loads we see Open in iBooks and Open in.. in the upper right within the browser window, as seen below.

Select Open in iBooks. That imports the document to our iBooks collection

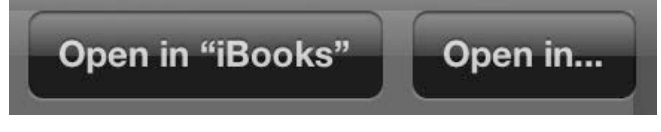

Importing is easy and can be done from many applications, email and a web URL being the most common.

#### There's more

The following topics cover how books can be imported into iBooks via other applications and how we can organize our Library:

#### Importing via other Applications

To import via any other application, keep an eye out for an "Open in iBooks" button available in the Share icon. Below are a couple of examples.

| ign-video.epub | Ø                | ☆      |           |  |   |
|----------------|------------------|--------|-----------|--|---|
| Ope            | n In             |        |           |  |   |
| 💟 iBooks       | 593181           | 160    |           |  | _ |
| Evernote       | Defaul           | t; Ven | ipuncture |  |   |
|                | Open in "iBooks" |        |           |  |   |
|                | Open In          |        |           |  |   |
|                | Print            |        |           |  |   |
|                | 01<br>73 m       | 2 wit  | h an      |  |   |

## **Organizing your Library: Collections**

With iBooks, organizing books is as easy as organizing apps. Tap on Collections and we can create a collection or view collections we've already created. Below is a list of collections and the New and Edit buttons.

| Store | Collections        |                                              |  |
|-------|--------------------|----------------------------------------------|--|
|       | Boo                | ks 🗸                                         |  |
|       | PDI                | Fs                                           |  |
|       | Phys               | sics                                         |  |
|       | Urban Anthropology |                                              |  |
|       | Rea                | ad                                           |  |
|       | Wirefr             | ames                                         |  |
| -     |                    | <u>چ                                    </u> |  |
|       | New                | Edit                                         |  |
| -     |                    |                                              |  |

To move books or PDFs into a category, we need to tap Edit in the upper right of the screen. This changes the top menu so we can select the items we wish to move into a **4** 

category or delete. The following image shows the Move and Delete buttons. We're now able to organize our library.

| Store Collections | Books        | Edit            |
|-------------------|--------------|-----------------|
| Move              | Select Items | Select All Done |